Opciones que le puede ayudar a conectarse a Microsoft Teams utilizando sus credenciales de @upr.edu. Presentamos dos opciones. La primera es la recomendada.

- Conectarse a la reunión utilizando el App de Microsoft Teams instalado en su dispositivo
- Conectarse a la reunión utilizando el App en el "browser".
- 1. OPCIÓN 1: Utilizando el App de Microsoft Teams instalado en su dispositivo

Al acceder el link, aparecerá una pantalla similar a la que se presenta. (Si no tiene la aplicación instalada, lo recomendable es bajar la aplicación al dispositivo que va a utilizar).

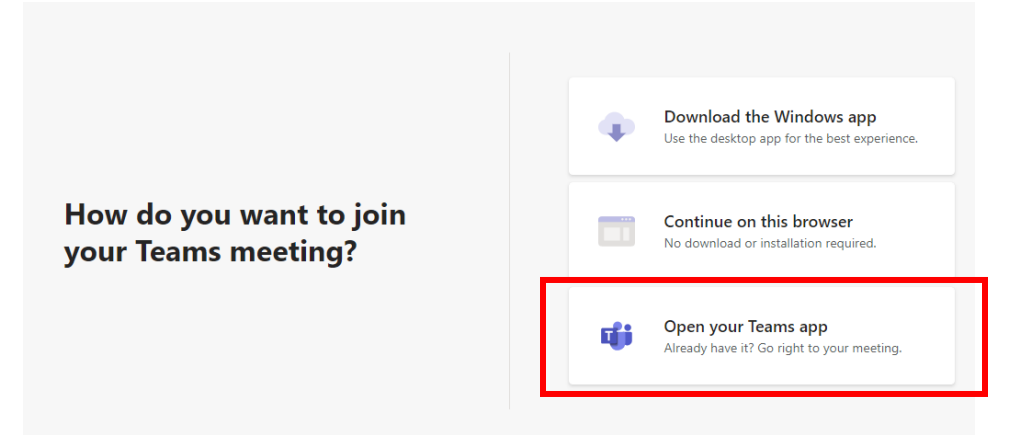

Se abrirá la aplicación en su dispositivo. En la parte superior derecha puede confirmar si está conectado con sus credenciales de @upr.edu. Si le solicitara ingresar sus credenciales, favor de hacerlo:

| < >                     |                                                                | Q Se | arch                                                                                                    | 🗕 🖌 🖓 – 🗆 ×                                                                                                    |
|-------------------------|----------------------------------------------------------------|------|----------------------------------------------------------------------------------------------------|----------------------------------------------------------------------------------------------------|
| Activity                | Teams                                                          | 7    | Reunión Ordinaria, 20 d Posts Files Notes +                                                                                                    | Lissette Villarrubia Conce<br>Change picture                                                                       |
| Cust<br>Teams           | Your teams<br>AdmiArci<br>General<br>Staff &                   |      | Le esperamos en la Reunión Ordinaria de la Facultad de Artes y Ciencias, a las 10:30 am de<br>incluye.<br>See more<br>Reunión Ordinaria ARCI-20 de octubre de 2020<br>Tunaday, Octuber 20, 2020 & 10:30 AM                      | Available     Available     Set status message     Saved     Settings      Zoom – (100%) +      Keyboard shortcuts |
| Assignments<br>Calendar | Facultad Artes y Ciencias General Reunión Ordinaria. 20 de oct |      | 2 reples from you<br>Ĝt Meeting ended: 3m 46s<br>«-' Reply                                                                                                    |                                                                                                    |
| Cals<br>Teles           | Staff-Oficina del Decano                                       | 4    | Liserte Villamubia Concepcion 10/16 500 PM Saludos,     Como parte de la preparación para nuestra próxima reunión de facultad del próximo martes, estaremos realizando una prueba de Microsoft Teams. See more                  | About ><br>Check for updates<br>Download the mobile app<br>Sign out                                                |
| B                       |                                                                |      | Prueba para la Reunión de Facultad de Artes y Ciencias del 20 de octubre de 2020     Monday, Octubre 19, 2020 e 900 MM     Borpelos from you, Juan J Cruz Morta, Cabriele, and 28 others     G. Meeting ended: 34s     &r Reply |                                                                                                    |
| ()<br>Help              | 約 <sup>4</sup> Join or create a team                           | O    | 2 New conversation                                                                                                    |                                                                                                    |

De haber ingresado con otras credenciales, debe seleccionar Sign out y volver a loguearse con las de @upr.edu.

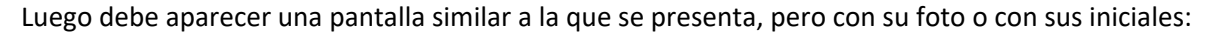

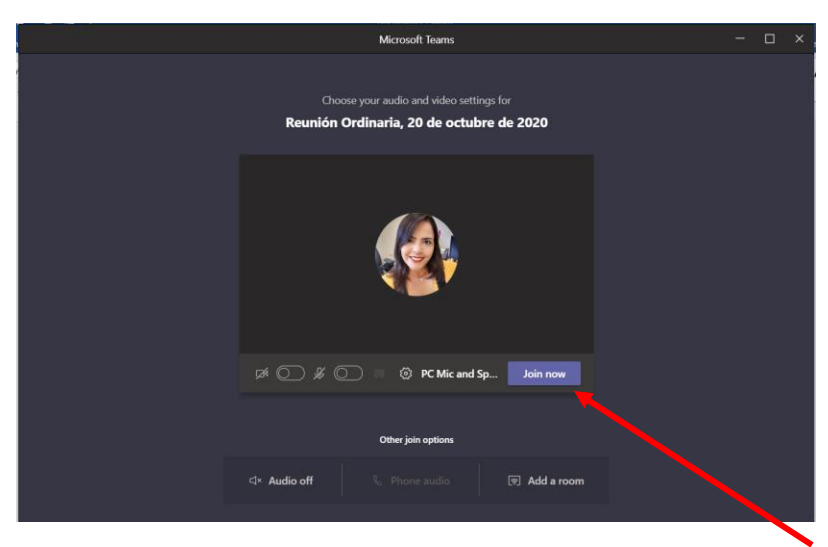

Debe, apagar la cámara y el micrófono, luego presionar el botón de Join now. Listo!

2. **OPCION 2**: Conectarse a la reunión utilizando el App en el "browser".

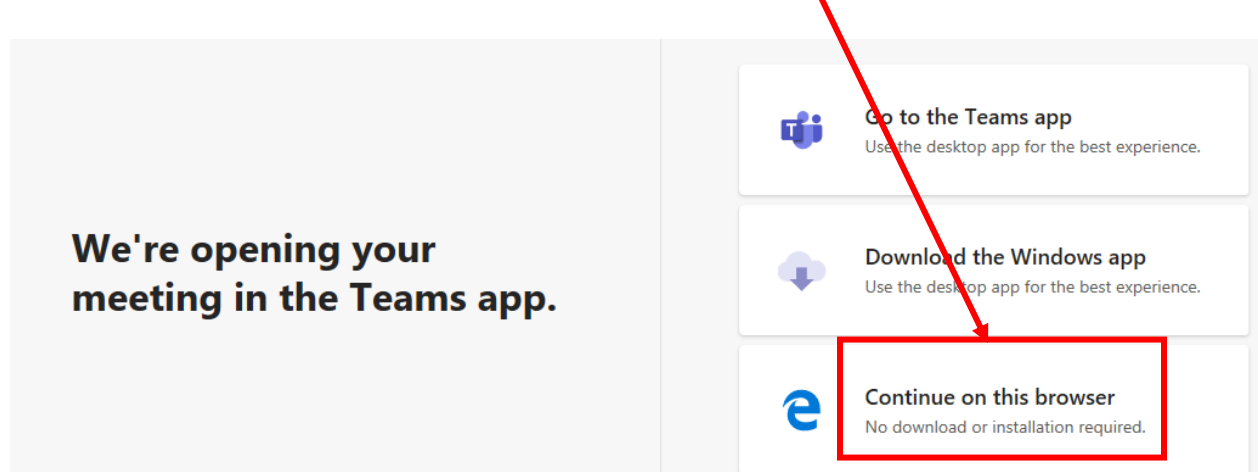

Al seleccionar esta opción, aparecerá una pantalla similar a la que se presenta. Debe apagar la cámara y el micrófono. Luego seleccionar la opción de Sign In, en la parte inferior de la misma pantalla:

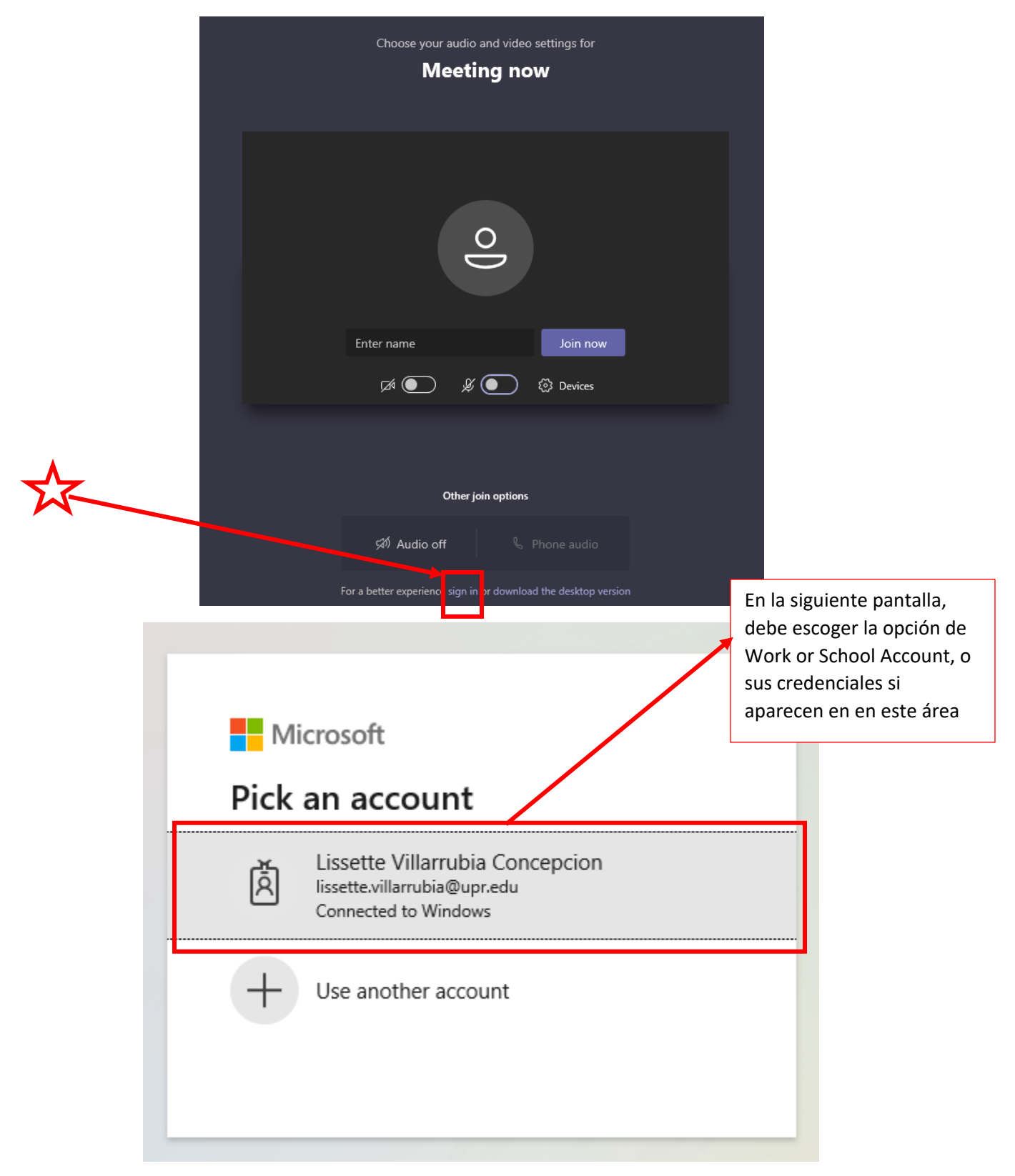

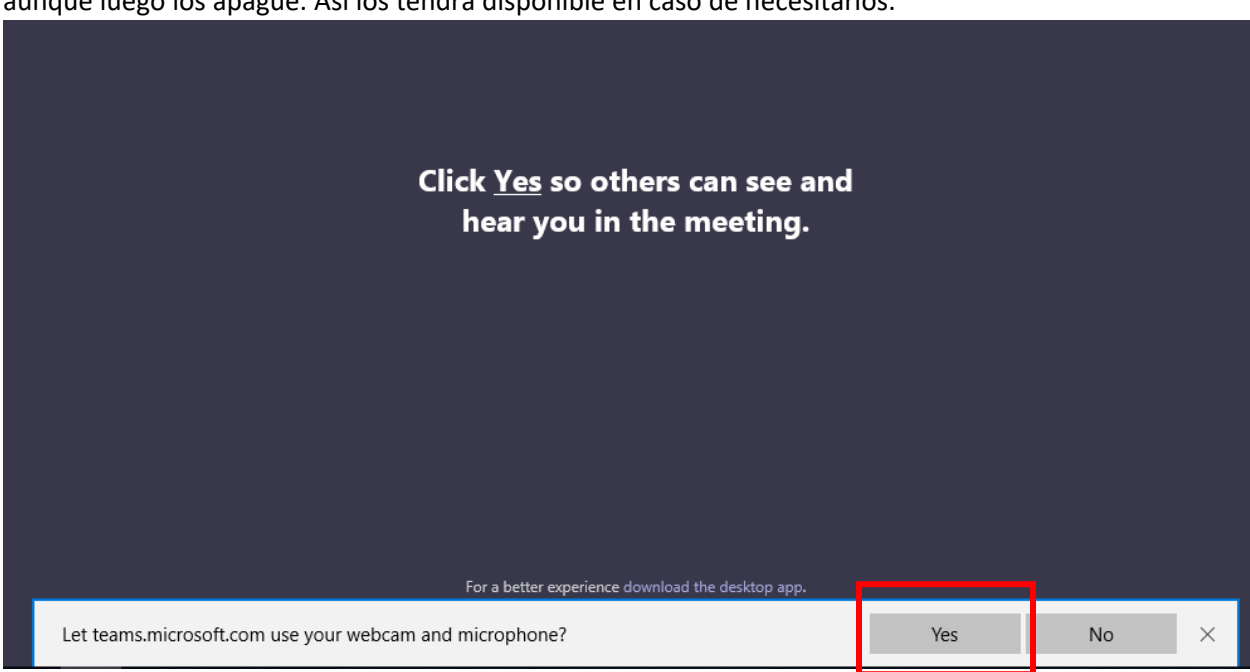

Luego en la próxima pantalla debe apagar el micrófono y cámara, seleccione *Join Now*. Listo!

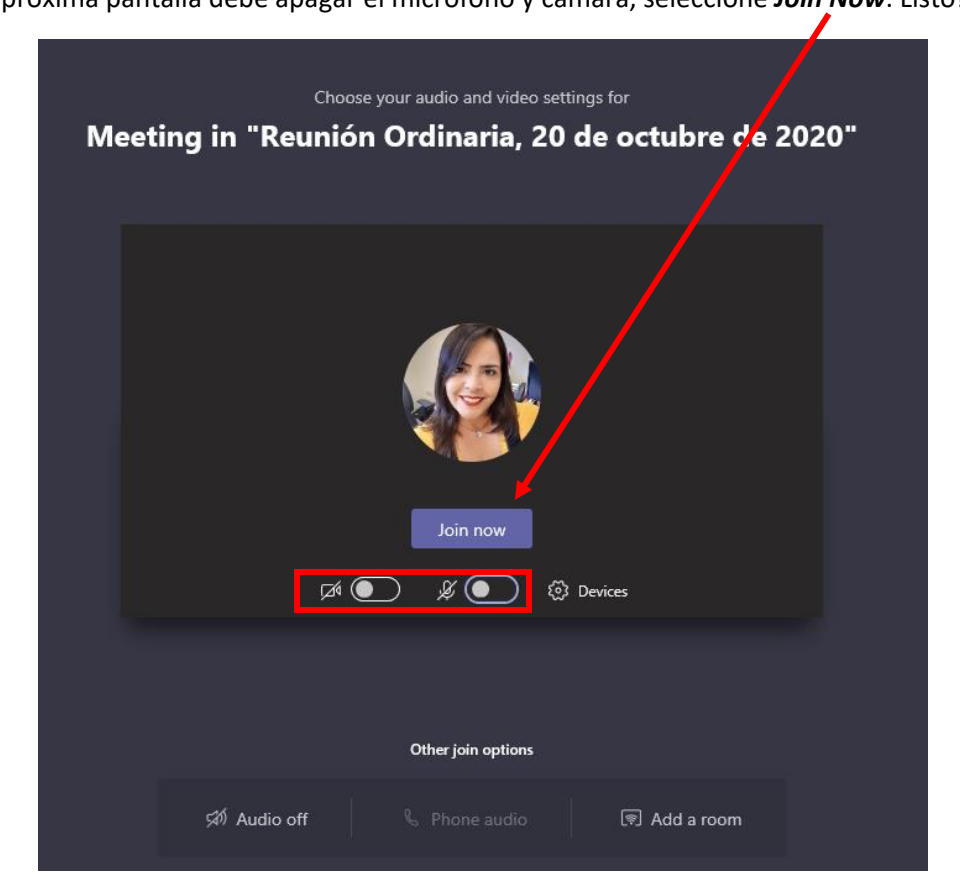

Si le apareciera el siguiente mensaje para que utilice su cámara y micrófono, debe contestar que **Yes**, aunque luego los apague. Así los tendrá disponible en caso de necesitarlos.